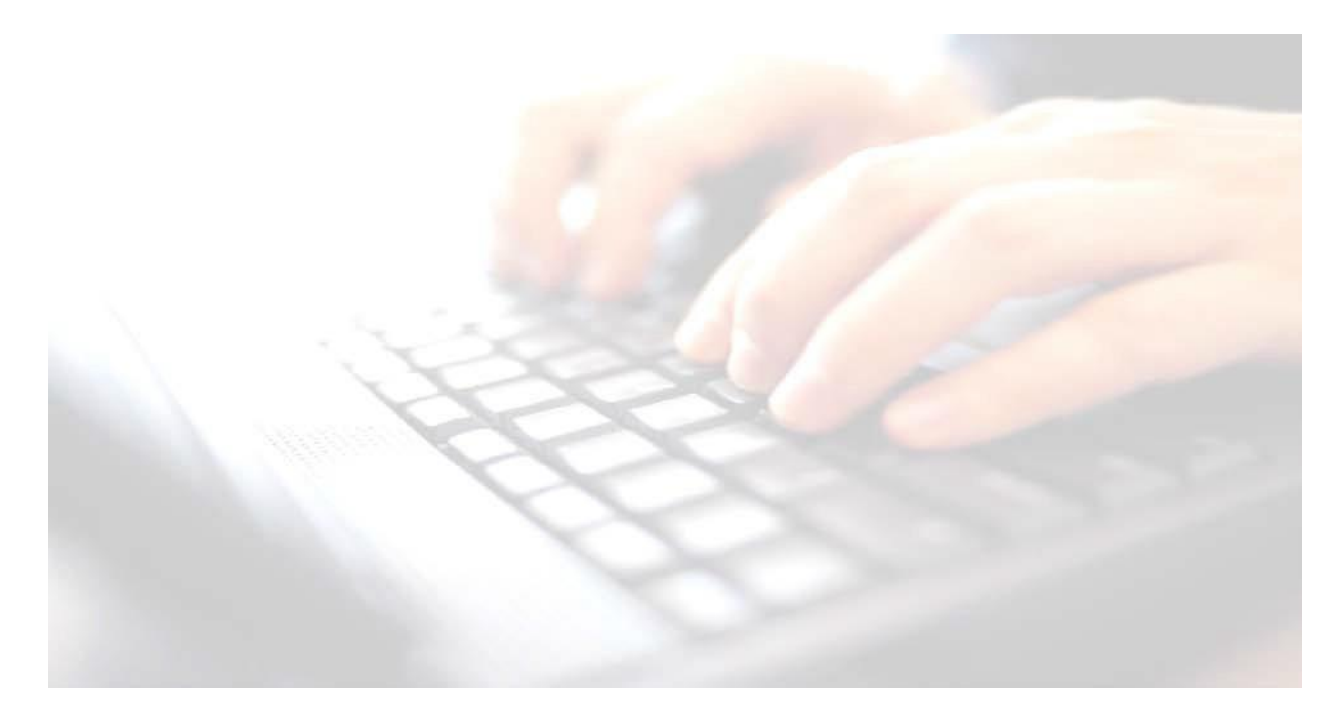

Applicable from upgrade 7.210 onwards

# End of Key Stage Early Years Foundation – (EYFS Revised Profile 2023)

Book 03

Enter results, upload to the LA, print reports, upload to Linked Documents in pupils' records

**Return Dates:** 

Monday 5<sup>th</sup> June – Tuesday 27<sup>th</sup> June 2023

Upload file to:

http://apps.warwickshire.gov.uk/SchoolUpload

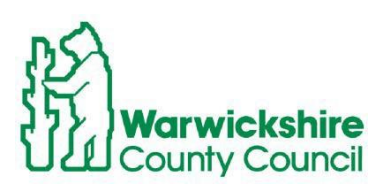

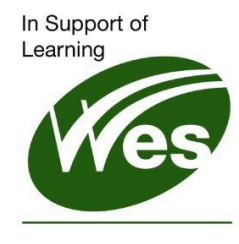

ICT Development Service

# Contents

| Selecting the EYFS Wizard       | 4 |
|---------------------------------|---|
| Clarification of the marksheets | 4 |
| How to enter Results            | 6 |

## Selecting the EYFS Wizard

Use Route: **Tools/Performance/Assessment/Wizard Manager** to display the first page of the wizard.

| WIZUIU.                                                                             |                 |                                               |
|-------------------------------------------------------------------------------------|-----------------|-----------------------------------------------|
| www Wizard                                                                          | ? ×             | 1. Highlight EYFS Revised Profile Wizard      |
| Select Wizard                                                                       |                 | 2022                                          |
| Filter Incomplete ~                                                                 |                 | 2023                                          |
| Name Edit Date Complete                                                             |                 |                                               |
| EYFS Revised Profile Wizard 2023 9/1/2022                                           |                 |                                               |
| Key Stage 1 Wizard England 2023 9/1/2022                                            |                 |                                               |
| Key Stage 2 Mile Wilzard 2023 5/1/2022<br>Key Stage 2 Wilzard England 2023 9/1/2022 |                 |                                               |
| Year 1 Phonics Screening Wizard 2023 9/1/2022                                       |                 |                                               |
| Year 2 Phonics Screening Wizard 2023 9/1/2022                                       |                 |                                               |
| < Back Next > Fin                                                                   | ish Cancel      | 2. Click <b>Next</b> .                        |
| e Inne Wizard - EYFS Revised Profile Wizard 2023                                    | ? ×             | Selecting the Group                           |
| Select Group                                                                        |                 | 3 Click on the Magnifying glass to the        |
| Group Selector ? ×                                                                  | Q               | 5. Click off the Magnifying glass to the      |
| Select the effective Group date                                                     | ·               | right of the Select Group panel               |
| From 9/1/2022 💈 To 8/31/2023 🕵 Refresh                                              |                 | 4. Click the + next to Year Group             |
|                                                                                     |                 | 5 Soloot Voor P                               |
| Course  National Control on Year                                                    |                 |                                               |
| Hational Cumculum Year  Exam Season Candidates                                      |                 | - All Year Groups                             |
| Assessment User Defined<br>⊕- Ethnicity                                             |                 | Year 1                                        |
| Home Language  House                                                                |                 | Year 3                                        |
| New Intake Group                                                                    |                 | Year 4                                        |
| Year Group                                                                          |                 | - Year 6                                      |
| - Year 1                                                                            |                 | ····Year N2                                   |
| Year 2<br>Year 3                                                                    |                 | If a Upar Defined One we have been areated    |
| Year 4<br>Year 5                                                                    |                 | If a User Defined Group has been created,     |
| - Year 6                                                                            |                 | click + next to User Defined Group and        |
| Year R                                                                              |                 | select the required aroun from the list       |
| N-Special Needs                                                                     | 1               | sciedt the required group norm the list.      |
| Apply Clear Selection Cancel                                                        |                 |                                               |
|                                                                                     |                 | 6. Click <b>Apply</b>                         |
| www. Wizard - EYFS Revised Profile Wizard 2023                                      | ? ×             | The colorised Crown <b>Veer D</b> will new he |
| Select Group                                                                        |                 | The selected Group Year R will now be         |
| Year R                                                                              | Q               | displayed,                                    |
|                                                                                     |                 | 7 click Next                                  |
|                                                                                     |                 |                                               |
|                                                                                     |                 |                                               |
|                                                                                     |                 |                                               |
|                                                                                     |                 |                                               |
|                                                                                     |                 |                                               |
|                                                                                     |                 |                                               |
|                                                                                     |                 |                                               |
|                                                                                     |                 |                                               |
|                                                                                     |                 |                                               |
|                                                                                     |                 |                                               |
| < Rack Navi >                                                                       | Finish Cancel   |                                               |
| - second TRALE                                                                      |                 |                                               |
| Clarification of the                                                                | markshe         | ets                                           |
|                                                                                     |                 |                                               |
| There will be 2 marksheets avail                                                    | able            |                                               |
| Template                                                                            | Group           | Last Used Complete                            |
| EYFS Revised Profile 2023                                                           | Year R          |                                               |
| EYFS Revised Profile GLD 2023                                                       | Year R          |                                               |
| The first marksheet EYFS Revis                                                      | ed Profile 2023 | is for data entry.                            |

## Early Years Foundation – Year R

The second marksheet **EYFS Revised Profile Good Level Development 2023**, is a simple calculation marksheet that extracts results from the first marksheet to establish whether or not the pupils are working at a **Good Level of Development** which is identified by a **f** or **N (Yes** or **No)**.

To open the **EYFS Revised Profile 2023**, either select and double-click to open or highlight the marksheet and use the green pencil to the right of the screen

Once opened, the **EYFS Revised Profile 2023** marksheet, will display current **Reception** pupils. To see all the cells/screen in the marksheet., click on the **Narrow** button at the top of the marksheet

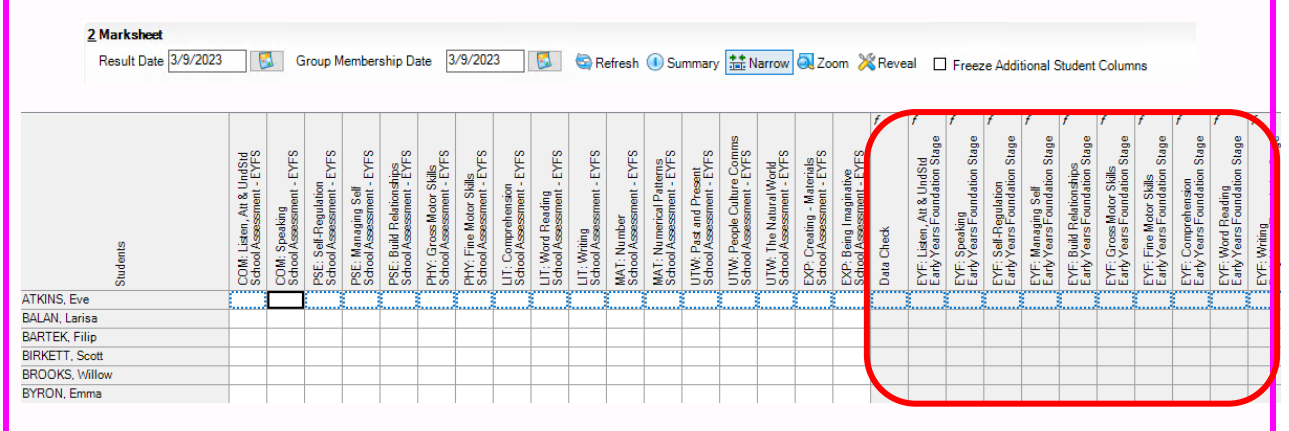

A result must be entered into each of the white cells for the **Data Check** area cells to be populated with results. If any cells are missing results, then nothing gets populated in the **Data Check** panel (grey area.)

## Early Years Foundation – Year R

#### EYFS Revised Profile Wizard 2023 2 marksheets -1 for data entry 1 for calculation

#### How to enter Results

With the marksheet open, there are **17** columns to complete.

Available Grades to select: 2 - Expected, 1 - Emerging A - Unable to assess, or exemption applies

- Using the keyboard, enter one of the available grades into each of the cells
- 2. A grade **must** be entered in all 17 white columns for **all** pupils.

When all columns have been completed, click **Save.** The**Data Check** formula columns will be populated.

**NB**: If a result is missing, the **Data Check** column will display a value of **Missing** for <u>all</u> columns and not just the ones with missing results.

It is the results from the **Data Check** columns that are uploaded to the **LA** via CTF

Therefore, a grade must be recorded

Open the second marksheet, **EYFS Revised Profile GLD 2023**. Results from the first marksheet will appear in this second marksheet. Click

| ***              |                                                           |                                               |                                                         |                                                      |                                                    |                                                          |                                                  |                                                         |                                                        |                                                  | -                                                  |                                                   |                                              |                                                  |                                             | D -                                                     |                                                  |                                              |                                                       |                                                           |                                                        |                                                           |                                                        |                                           |                                                         |
|------------------|-----------------------------------------------------------|-----------------------------------------------|---------------------------------------------------------|------------------------------------------------------|----------------------------------------------------|----------------------------------------------------------|--------------------------------------------------|---------------------------------------------------------|--------------------------------------------------------|--------------------------------------------------|----------------------------------------------------|---------------------------------------------------|----------------------------------------------|--------------------------------------------------|---------------------------------------------|---------------------------------------------------------|--------------------------------------------------|----------------------------------------------|-------------------------------------------------------|-----------------------------------------------------------|--------------------------------------------------------|-----------------------------------------------------------|--------------------------------------------------------|-------------------------------------------|---------------------------------------------------------|
| Click the Marrow | button to view all columns.                               |                                               |                                                         |                                                      |                                                    |                                                          |                                                  |                                                         |                                                        |                                                  |                                                    |                                                   |                                              | Clic                                             | k 🕻                                         | Sa                                                      | ve                                               |                                              |                                                       |                                                           |                                                        |                                                           |                                                        |                                           |                                                         |
| Students         | COM: Listen, Att & UndStd<br>Early Years Foundation Stage | COM: Speaking<br>Early Years Foundation Stage | GLD Com & Lang Achieved<br>Early Years Foundation Stage | PSE: Self-Regulation<br>Early Years Foundation Stage | PSE: Managing Self<br>Early Years Foundation Stage | PSE: Build Relationships<br>Early Years Foundation Stage | GLD PSE Achieved<br>Early Years Foundation Stage | PHY: Gross Motor Skills<br>Early Years Foundation Stage | PHY: Fine Motor Skills<br>Early Years Foundation Stage | GLD PHY Achieved<br>Early Years Foundation Stage | LIT: Comprehension<br>Early Years Foundation Stage | LIT: Word Reading<br>Early Years Foundation Stage | LIT: Writing<br>Early Years Foundation Stage | GLD LIT Achieved<br>Early Years Foundation Stage | MAT: Number<br>Early Years Foundation Stage | MAT: Numerical Patterns<br>Early Years Foundation Stage | GLD MAT Achieved<br>Early Years Foundation Stage | GLD Achieved<br>Early Years Foundation Stage | UTW: Past and Present<br>Early Years Foundation Stage | UTW: People Culture Comms<br>Early Years Foundation Stage | UTW: The Natural World<br>Early Years Foundation Stage | EXP: Creating - Materials<br>Early Years Foundation Stage | EXP: Being Imaginative<br>Early Years Foundation Stage | Total Pis<br>Early Years Foundation Stage | Expected in all 17 ELGs<br>Early Years Foundation Stage |
| ABBAS, Latif     | 2                                                         | 2                                             | Y                                                       | 2                                                    | 2                                                  | 2                                                        | Y                                                | 2                                                       | 2                                                      | Y                                                | 2                                                  | 2                                                 | 2                                            | Y                                                | 2                                           | 2                                                       | Y                                                | Y                                            | 2                                                     | 2                                                         | 2                                                      | 2                                                         | 2                                                      | 34                                        | Y                                                       |
| ACKTON, Simon    | -                                                         | -                                             | Ν                                                       | -                                                    | -                                                  | -                                                        | N                                                | -                                                       | -                                                      | Ν                                                | -                                                  | -                                                 | -                                            | Ν                                                | -                                           | -                                                       | N                                                | Ν                                            | -                                                     | -                                                         | -                                                      | -                                                         | -                                                      | 0                                         | Ν                                                       |
| ANDREWS, Meili   | Α                                                         | Α                                             | N                                                       | Α                                                    | Α                                                  | Α                                                        | Ν                                                | Α                                                       | Α                                                      | Ν                                                | А                                                  | А                                                 | Α                                            | Ν                                                | А                                           | Α                                                       | N                                                | Ν                                            | Α                                                     | А                                                         | А                                                      | А                                                         | А                                                      | 0                                         | Ν                                                       |
| ANDREWS, Melissa | 2                                                         | 2                                             | Y                                                       | 2                                                    | 2                                                  | 2                                                        | Y                                                | 2                                                       | 2                                                      | Y                                                | 2                                                  | 2                                                 | 2                                            | Y                                                | 2                                           | 2                                                       | Y                                                | Y                                            | 2                                                     | 2                                                         | 2                                                      | 1                                                         | 1                                                      | 32                                        | Ν                                                       |
| BHANDARI, Firoz  | -                                                         | -                                             | Ν                                                       | -                                                    | -                                                  | -                                                        | N                                                | -                                                       | -                                                      | Ν                                                | -                                                  | -                                                 | -                                            | Ν                                                | -                                           | -                                                       | N                                                | Ν                                            | -                                                     | -                                                         | -                                                      | -                                                         | -                                                      | 0                                         | Ν                                                       |

Total Points ahievable is **34**.

, the pupil has achieved a Good Level of Development

, the pupil has <u>not</u> achieved a Good Level of Development

#### To be returned to the LA from Monday 5<sup>th</sup> June to Tuesday 27<sup>th</sup> June

Open the EYFS Revised Profile 2023 marksheet

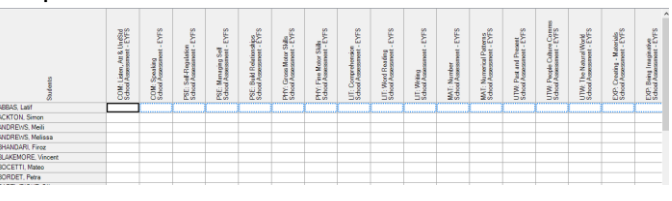

### NB:

So that all 17 columns may be viewed, Click on the button, so that any missing results can be seen clearly in the **Data Check** column.

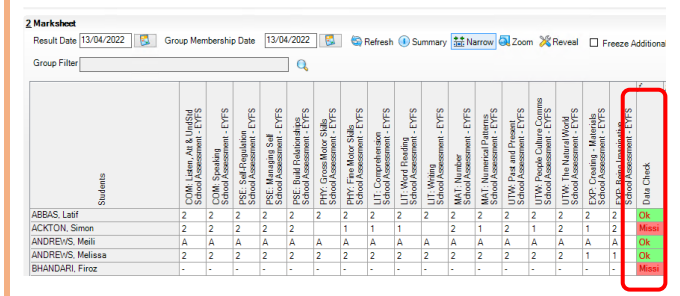

 Once results have been entered Save the marksheet

## NB:

- Check for Missing Results files must **not** be uploaded to the LA with missing results.
- All pupils within the **EYFS** group must be included in the CTF file submitted.
- Remember if changing any results in the marksheet, click on **calculate** and **save** the marksheet before creating the CTF and uploading to the **LA**
- Teachers and Headteachers will need to check/sign off marksheets
- Upload results for EYFS, to the LA via CTF–
  Please see Book 8 Exporting Uploading EYFS Phonics & KS1 results to the
  LA using the CTF routine for guidance

http://apps.warwickshire.gov.uk/SchoolUpload